# NOUVEAU SITE DE RESERVATION DES RESSOURCES DE LA MSH

L'accès au logiciel se fait à partir d'un simple navigateur Internet (FireFox, Mozilla, Internet Explorer, Safari,...). L'accès est possible partout, à partir de n'importe quel poste connecté à Internet, en tapant dans la barre d'adresse du navigateur : https://resa.msh-lse.fr/

#### Page d'authentification,

Pour se connecter, l'utilisateur doit simplement saisir ses identifiants ldap (identifiant et mot de passe MSH).

|    | msh⊎                       |  |
|----|----------------------------|--|
| 1  | Lyon St-Étienne  bernardov |  |
|    |                            |  |
|    | Connexion                  |  |
| Se | e souvenir de moi          |  |

### Page d'accueil, présentation par défaut à la journée

En se connectant, l'utilisateur arrive directement au planning des salles de réunion ; il a le choix entre plusieurs interfaces de visualisation.

| Salles de Réunion 🔹 |                                                   |                      |                                              |                     |                    |                     |                      |                    |                       |
|---------------------|---------------------------------------------------|----------------------|----------------------------------------------|---------------------|--------------------|---------------------|----------------------|--------------------|-----------------------|
|                     | Réservable                                        | on Réservable Réserv | Mes<br>Réservations                          | Participant En atte | nte Passé          | Restreint           |                      |                    |                       |
| Mercred, 14/10/2020 |                                                   |                      |                                              |                     |                    |                     |                      |                    |                       |
|                     | Espace Marc Bloch !!!<br>PRECISEZ SI TRAITEUR !!! | Salle André Frossard | Salle Elise Rivet !!!! PRECISEZ<br>SI BAR !! | Salle Ennat Léger   | Salle Fernand Rude | Salle Georges Lyvet | Salle Jeanine Sontag | Salle Paul Riviére | Salle Yseult Saulnier |
| 08:00               |                                                   |                      |                                              |                     |                    |                     |                      |                    |                       |
| 08:30               |                                                   |                      |                                              |                     |                    |                     |                      |                    |                       |
| 09:00               |                                                   |                      |                                              |                     |                    |                     |                      |                    |                       |
| 09:30               |                                                   |                      |                                              |                     |                    |                     |                      |                    |                       |
| 10:00               |                                                   |                      |                                              |                     |                    |                     |                      |                    |                       |
| 10:30               |                                                   |                      |                                              |                     |                    |                     |                      |                    |                       |
| 11:00               |                                                   |                      |                                              |                     |                    |                     |                      |                    |                       |
| 11:30               |                                                   |                      |                                              |                     |                    |                     |                      |                    |                       |
| 12:00               |                                                   |                      |                                              |                     |                    |                     |                      |                    |                       |
| 12:30               |                                                   |                      |                                              |                     |                    |                     |                      |                    | -                     |

Si vous souhaitez changer de présentation

| (        | Montrer la semair | ne entière)                                                                                                    |
|----------|-------------------|----------------------------------------------------------------------------------------------------|
|          |                   |                                                                                                    |
| Contra . |                   | The Particular of the second second s |

On peut passer à une présentation à la semaine en cliquant sur « Montrer la semaine entière »

A ce moment-là pour voir tous les jours de la semaine il faut *défiler* l'écran vers le bas.

Sinon vous pouvez changer la présentation du tableau, en cliquant sur le dernier petit carré bleu en haut à gauche de l'écran

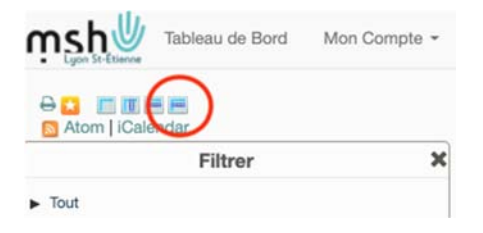

Les salles de réservation sont désormais à gauche de l'écran

|                                                   | Salles de Réunion *     |                         |                         |                         |                         | # 🔶 14/10/2020 - 20/10/2020 🔶 |                         |  |
|---------------------------------------------------|-------------------------|-------------------------|-------------------------|-------------------------|-------------------------|-------------------------------|-------------------------|--|
|                                                   | Mancredi, 14/10/2020    | Jeudi, 15/10/2020       | Vendredi, 16/10/2020    | Samedi, 17/10/2020      | Dimanche, 18/10/2020    | Lundi, 19/10/2020             | Mardi, 20/10/2020       |  |
|                                                   | O Créer une Réservation | O Créer une Réservation | O Créer une Réservation | O Créer une Réservation | O Créer une Réservation | O Créer une Réservation       | Créer une Réservation   |  |
| Espace Marc Bloch III PRECISEZ SI<br>TRAITEUR III | H:30-12-30              |                         |                         |                         |                         |                               |                         |  |
|                                                   | 15:00-17:00             |                         |                         |                         |                         |                               |                         |  |
|                                                   | O Créer une Réservation | Créer une Réservation   | O Créer une Réservation | O Créer une Réservation | O Créer une Réservation | O Créer une Réservation       | O Créer une Réservation |  |
| De Andre Prossard                                 | 15:00-16:00             |                         |                         |                         |                         |                               |                         |  |
|                                                   | O Créer une Réservation | O Créer une Réservation | O Créer une Réservation | O Créer une Réservation | O Créer une Réservation | Créer une Réservation         | O Créer une Réservation |  |
| alle Elise Rivet III PRECISEZ SI BAR              | 16:30-11:00             |                         |                         |                         |                         |                               |                         |  |
|                                                   | 13:00-16:00             |                         |                         |                         |                         |                               |                         |  |
|                                                   | O Créer une Réservation | O Créer une Réservation | O Créer une Réservation | O Créer une Réservation | O Créer une Réservation | O Créer une Réservation       | O Créer une Réservation |  |
| le Ennat Léger                                    | 15:00-16:00             |                         |                         |                         |                         |                               |                         |  |
| and the second second                             | O Créer une Réservation | O Créer une Réservation | O Créer une Réservation | O Créer une Réservation | O Créer une Réservation | O Créer une Réservation       | O Créer une Réservation |  |
| lie Fernand Rude                                  | Xr00-13:00              |                         |                         |                         |                         |                               |                         |  |
| 20020220000                                       | O Créer une Réservation | O Créer une Réservation | O Créer une Réservation | O Créer une Réservation | O Créer une Réservation | O Créer une Réservation       | O Créer une Réservation |  |
| te Georges Lyvet                                  | 1600-08:20              |                         |                         |                         |                         |                               |                         |  |
| lie Jeanine Sontag                                | Créer une Réservation   | O Créer une Réservation | Créer une Réservation   | O Créer une Réservation | O Créer une Réservation | O Créer une Réservation       | Créer une Réservation   |  |
| de Paul Rivière                                   | O Créer une Réservation | Créer une Réservation   | O Créer une Réservation | O Créer une Réservation | O Créer une Réservation | O Créer une Réservation       | Créer une Réservation   |  |
| de Vee di Sa injer                                | O Créer une Réservation | O Créer une Réservation | O Créer une Réservation | O Créer une Réservation | O Créer une Réservation | O Créer une Réservation       | O Créer une Réservation |  |

Pour revenir à la présentation à la journée, cliquer sur le 2è petit carré <u>bleu</u> en partant de la gauche

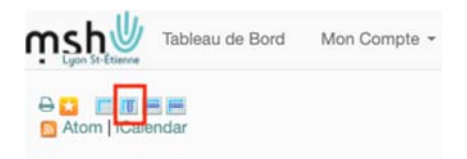

Puis aller dans le menu déroulant Planning et Réservations

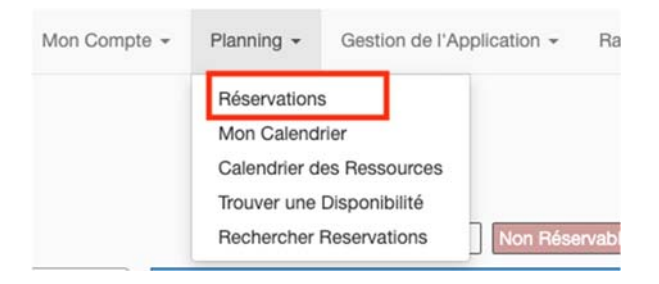

### Réservation d'une ressource,

Avant de réserver vous pouvez vérifier les disponibilités des salles :

Cliquer sur Planning et Réservation (menu déroulant en haut de l'écran)

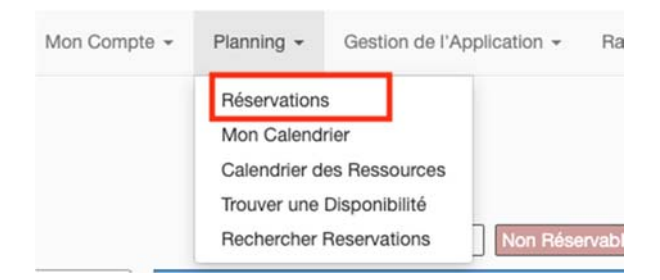

## Exemple pour la journée du 14 octobre

|                      |                                                 |                      | Salles de Ré<br>Mes                        | union 👻 🛗           |                    |                     | <b>* *</b><br>(M    | 14/10/2020 - 14/10<br>ontrer la semaine e | )/2020 💠<br>intière) |
|----------------------|-------------------------------------------------|----------------------|--------------------------------------------|---------------------|--------------------|---------------------|---------------------|-------------------------------------------|----------------------|
| Mercredi, 14/10/2020 | Réservable                                      | on Réservable Réserv | <ul> <li>Réservations</li> </ul>           | Participant En atte | nte Passé          | Restroint           |                     |                                           |                      |
|                      | Espace Marc Bloch II<br>PRECISEZ SI TRAITEUR II | Salle André Frossard | Sale Elise River III PRECISEZ<br>SI BAR II | Salle Ennat Léger   | Salle Fernand Rude | Salle Georges Lyvet | Sale Jeanine Sontag | Salle Paul Rivière                        | Salle Ysoult Sa      |
| 08:00                |                                                 |                      |                                            | 1                   |                    |                     |                     |                                           |                      |
| 08:30                |                                                 |                      |                                            |                     |                    |                     |                     |                                           |                      |
| 09:00                |                                                 |                      |                                            |                     | NEW .              |                     |                     |                                           | -                    |
| 09:30                |                                                 |                      |                                            |                     |                    |                     |                     |                                           |                      |
| 10:00                |                                                 |                      |                                            |                     |                    |                     |                     |                                           |                      |
| 10:30                |                                                 |                      |                                            |                     |                    |                     |                     |                                           |                      |
| 11:00                |                                                 |                      |                                            |                     |                    |                     |                     |                                           |                      |
| 11:30                |                                                 |                      |                                            |                     |                    |                     | <u>4</u>            |                                           |                      |
| 12:00                |                                                 |                      |                                            |                     |                    |                     |                     |                                           |                      |
| 12:30                |                                                 |                      |                                            |                     |                    |                     |                     |                                           |                      |
| 13:00                |                                                 |                      | NEW                                        |                     |                    | 1                   |                     |                                           |                      |
| 13:30                |                                                 |                      |                                            |                     |                    |                     |                     |                                           |                      |
| 14:00                | 1                                               |                      |                                            | 1                   |                    |                     | <u>1</u>            | <u> </u>                                  |                      |
| 14:30                |                                                 |                      |                                            |                     |                    |                     |                     |                                           |                      |
| 15:00                |                                                 |                      |                                            |                     |                    |                     |                     |                                           |                      |
| 15:30                |                                                 |                      |                                            |                     |                    |                     |                     |                                           |                      |
| 16:00                |                                                 | 1                    |                                            |                     |                    |                     |                     |                                           |                      |
| 18-30                |                                                 |                      |                                            | 1                   | -                  |                     |                     |                                           |                      |

Pour cette journée, on peut trouver des réservations approuvées en bleues.

Pour voir la description des réservations, il suffit de laisser le pointeur de la souris sur la réservation (en bleue)

.

|    |                                                                                                    |             | Salles | de Réunion 🔹 🖩        |
|----|----------------------------------------------------------------------------------------------------|-------------|--------|-----------------------|
| 20 | Le Did<br>didier.leblanc@cnrs.fr<br>14/10/2020 08:30 - Wed,<br>4 heures<br>Brève description<br>Bessources (1): Espace N | 14/10 12:30 |        | s Participant         |
| _  | Participants (0):<br>Accessoires (0):<br>Description de la réservat                                                      | ion         | E      | CISEZ Salle Ennat Lég |
|    | Y                                                                                                    |             |        |                       |
|    |                                                                                                    |             |        |                       |
|    |                                                                                                    |             |        |                       |
| -  |                                                                                                    |             | -      |                       |
|    |                                                                                                    |             |        |                       |
|    |                                                                                                    |             |        |                       |
|    |                                                                                                    |             |        |                       |
|    |                                                                                                    |             |        |                       |
|    |                                                                                                    |             |        |                       |
|    |                                                                                                    |             |        |                       |
|    |                                                                                                    |             |        |                       |
|    |                                                                                                    |             |        |                       |

On peut voir également des périodes en oranges : en attente d'approbation

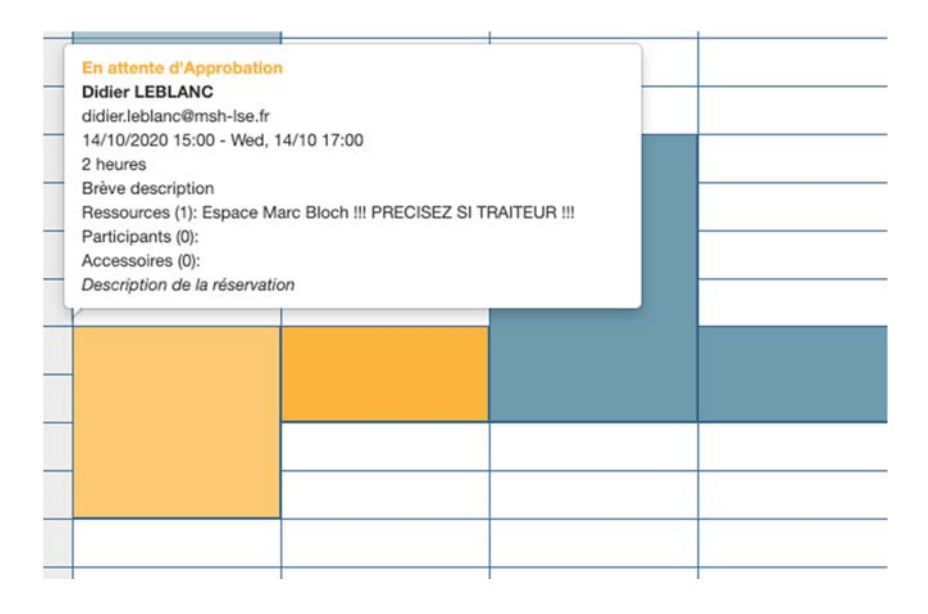

Pour réserver une ressource, sélectionner le domaine parmi la liste proposée

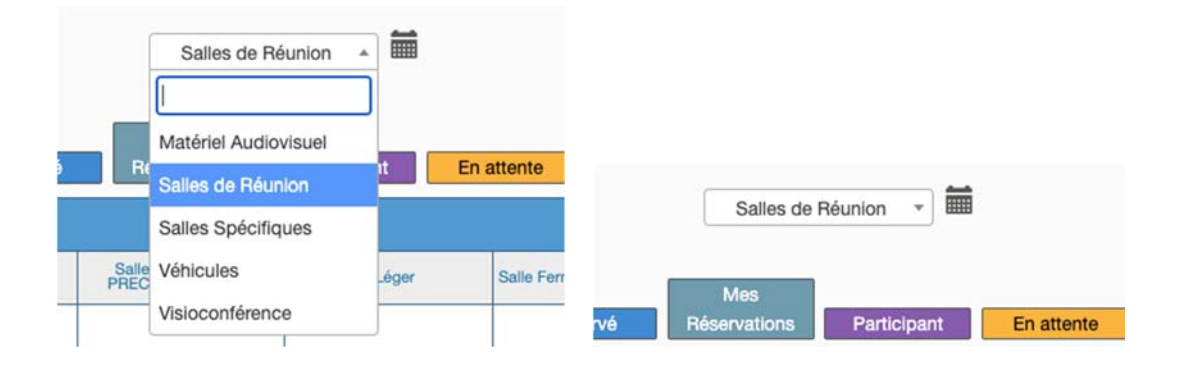

Enfin dans le planning, il faut cliquer sur une case qui correspond au début de la réservation. Une fiche de réservation apparaît alors, que l'utilisateur doit compléter avant de valider.

Maintenant l'utilisateur doit attendre que sa réservation soit approuvée par l'administrateur (Valérie).